第30回日本輸血・細胞治療学会秋季シンポジウム

WEB視聴、参加証ダウンロードの方法

## 名誉会員/特別会員

ご登録後、「30thJSTMCT秋季シンポジウム: (名誉・特別会員)参加登録完了のご案内」という 件名のメールが届きます。 参加登録時に自動発番される「登録番号」と、ご自身で設定いただく「パスワード」が メール文内に記載されていますので、My Pageに入力してログインしてください。

件名「30thJSTMCT秋季シンポジウム: (名誉・特別会員)参加登録完了のご案内」

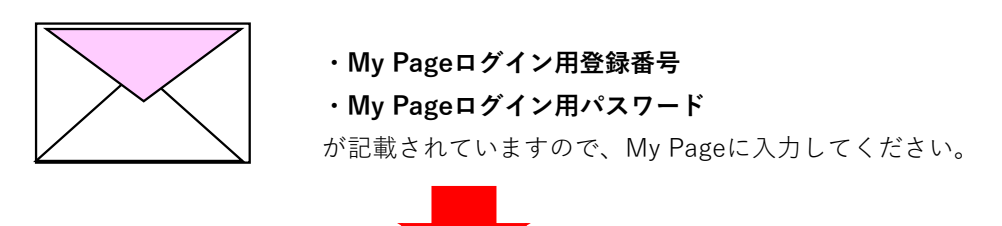

ログイン後、参加証のダウンロードやライブ配信の視聴可能な画面に切り替ります。

| My Page                           |             |  |  |
|-----------------------------------|-------------|--|--|
| ●● ●●様<br>第30回日本輸血・細胞治療学会秋季シンポジウム |             |  |  |
|                                   | 参加証ダウンロード   |  |  |
|                                   | ライブ配信視聴     |  |  |
|                                   | プログラム・抄録集DL |  |  |
|                                   | WEB企業展示     |  |  |